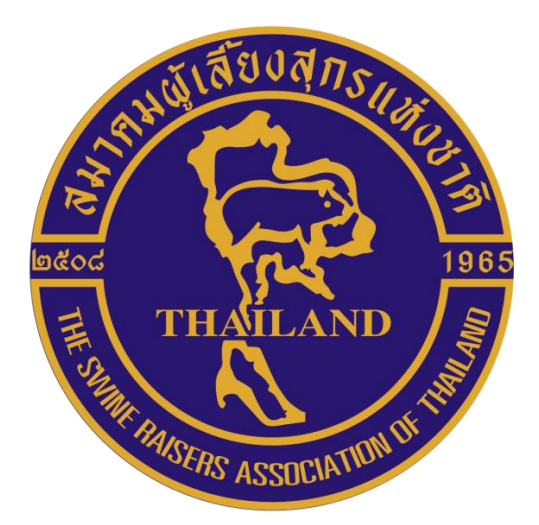

# คู่มือการสมัครสมาชิกใหม่ของ สมาคมผู้เลี้ยงสุกรแห่งชาติ

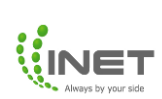

## สารบัญ

|                                                | หน้า |
|------------------------------------------------|------|
| ระบบสมัครสมาชิกใหม่                            |      |
| 1. การเข้าใช้งาน Application OnePlatform       | 3    |
| 2. การสมัครสมาชิก                              | 5    |
| 3. การชำระเงินค่าสมาชิกบุคคลธรรมดาและนิติบุคคล | 13   |
| 4. เข้าสู่หน้าหลัก                             | 15   |

## คู่มือการสมัครสมาชิกใหม่

### ระบบสมัครสมาชิก

1.แสกน QR Code เพื่อเข้าใช้งานบริการสมาคมผู้เลี้ยงสุกรแห่งชาติ

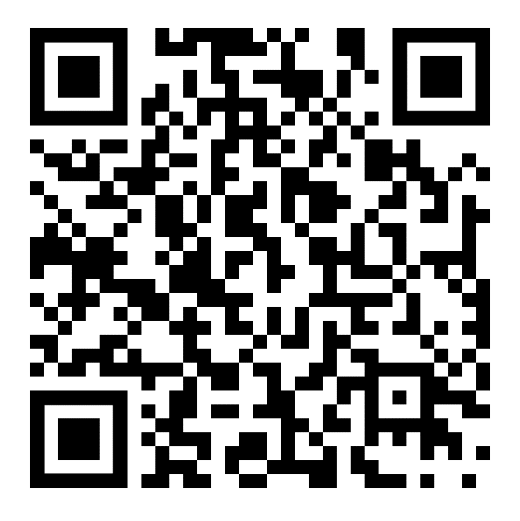

 เมื่อแสกนดาวน์โหลด QR Code เรียบร้อยแล้วจะเจอหน้าดาวน์โหลดแอปพลิเคชั่น OnePlatform (สามารถดาวน์โหลดแอปพลิเคชั่น ทั้ง iOS และ Android)

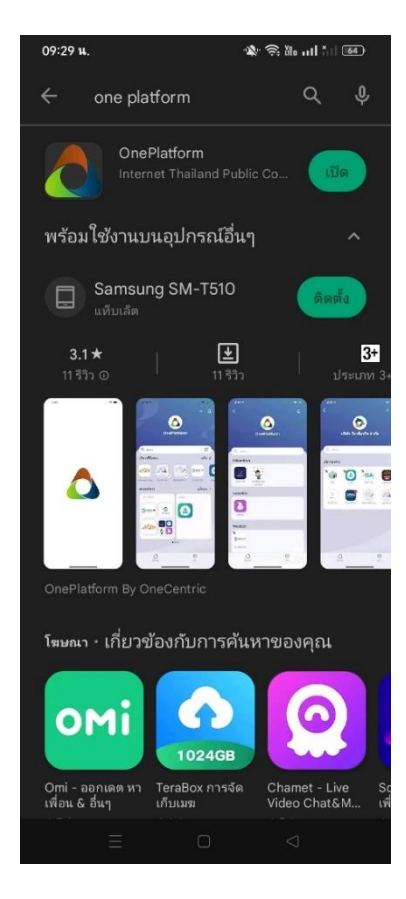

3.เมื่อดาวน์โหลดเรียบร้อยจะเข้าแอป OnePlatform อัตโนมัติ ให้สมาชิกใหม่เข้าสู่ระบบตรง<mark>บัตร</mark> **ประชาชน** โดยกรอก*เลขบัตรประชาชน และเบอร์โทรศัพท์*เพื่อรับ OTP เข้าสู่ระบบ

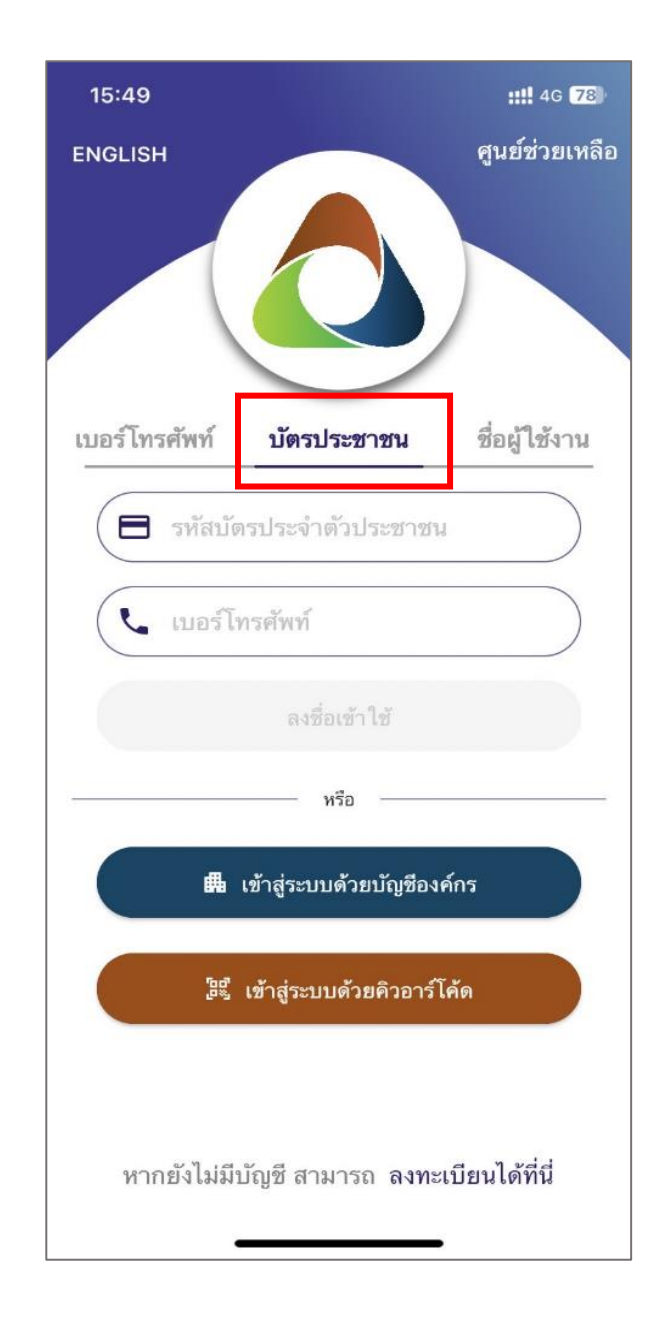

#### 4.เมื่อเข้าสู่ระบบเรียบร้อยแล้วจะเข้าสู่หน้าความยินยอมในการเก็บรวบรวมข้อมูลให้สมาชิกคลิก "ยินยอม"

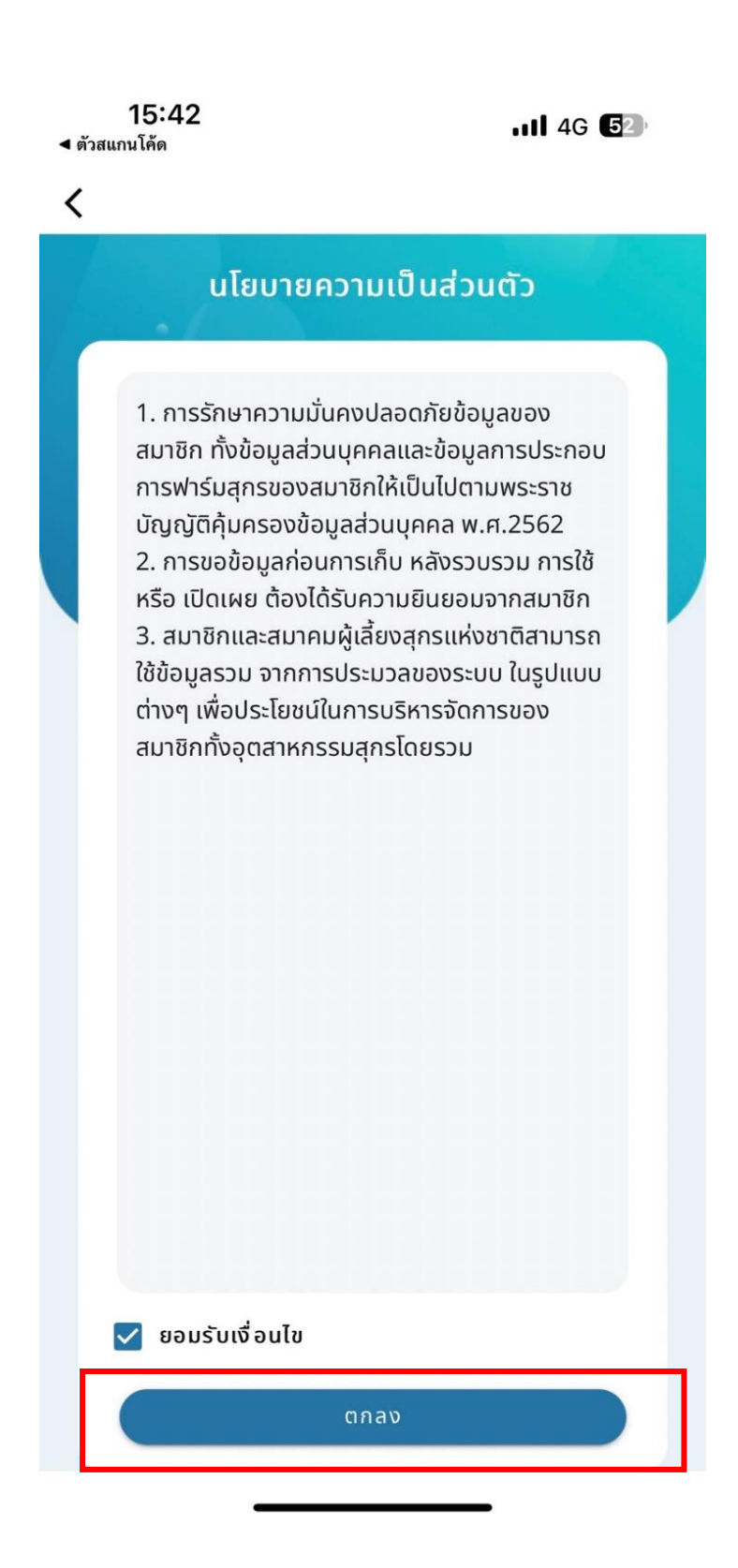

### 5. กดสมัครสมาชิกใหม่และเลือกประเภทสมาชิก ว่าเป็นบุคคลธรรมดาหรือนิติบุคคล

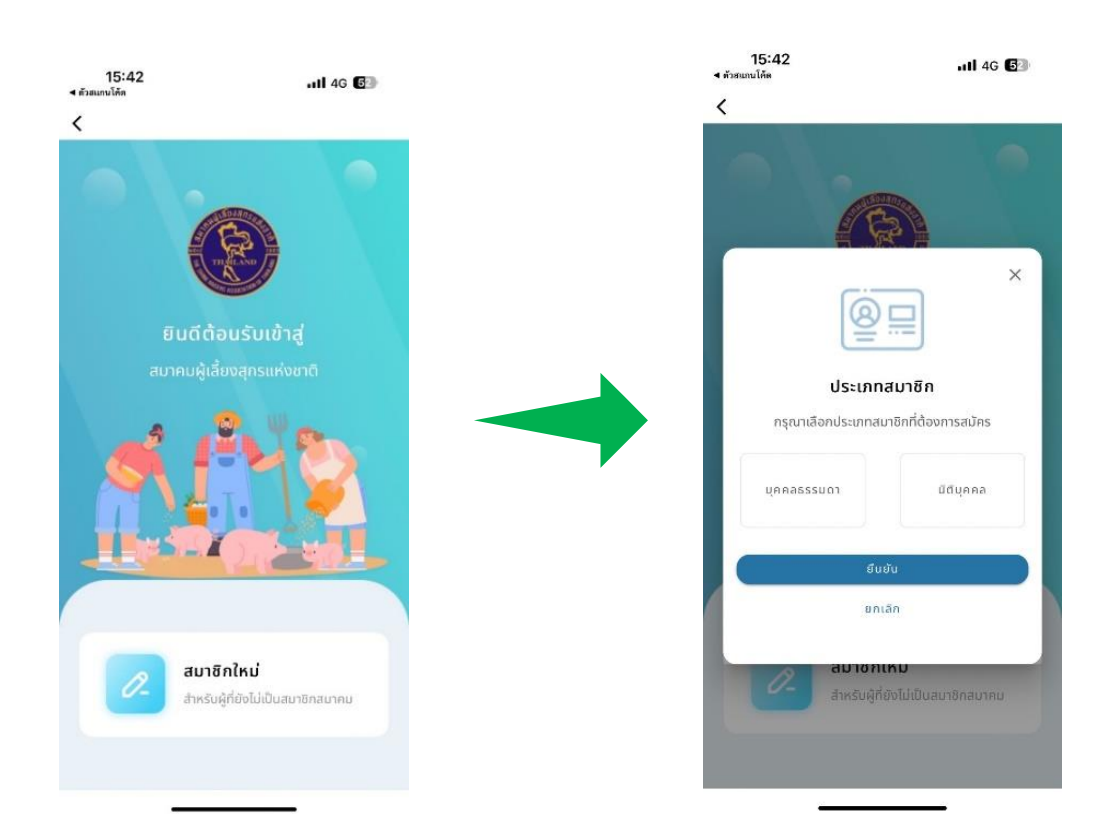

6.1 กรอกข้อมูลสำหรับสมัครสมาชิกประเภท**บุคคลธรรมดา** 

<u>ส่วนที่ 1</u> กรอกข้อมูล ประกอบด้วย *ข้อมูลส่วนตัว, ที่อยู่ปัจจุบัน* และ*ข้อมูลติดต่อ* จากกด "ถัดไป"

| <               | สมัครสมาชิก<br><sup>ส</sup> ดดับความมาอาเม่เรี้ยงสถะแห่งชาติ | ที่อยู่ปัจจุบัน<br>เลขที่บ้าน * |                  | หมูท<br>ระบุหมู่ที่ | ตรอก/ซอย<br>ระบุตรอก/ซอย |
|-----------------|--------------------------------------------------------------|---------------------------------|------------------|---------------------|--------------------------|
|                 | อาการสุขาพยาสีเสอร์สุ่มระบางอาณา                             | ระบุเลขที่บ้าน                  |                  | หมู่บ้าน/อาคาร      | ถนน                      |
| • -             |                                                              | កបូពី                           | ตรอก/ซอย         | ระบุหมู่บ้าน/อาคาร  | ระบุถนน                  |
| ນ້ອມູລສ່ວນຕັວ   | ข้อมูลฟารัม/<br>เอกสารประกอบ<br>บริษัท                       | ระบุหมู่ที่                     | ระบุตรอก/ชอย     | จังหวัด *           | ເขต/ວຳເກວ *              |
|                 |                                                              | หมู่บ้าน/อาคาร                  | ถนน              | เลือกจังหวัด 👻      | เลือกเขต/อำเภอ 👻         |
| ข้อมูลส่วนตัว   |                                                              | ระบุหมู่บ้าน/อาคาร              | ระบุถนน          | แขวง/ตำบล *         | รหัสไปรษณีย์ *           |
| เลขบตรบระชาชน * |                                                              | จังหวัด *                       | เขต/อำเภอ *      | เลือกแขวง/ตำบล 👻    |                          |
| ระบุเลขบตรบระช  | 180                                                          | เลือกจังหวัด 👻                  | เลือกเขต/อำเภอ 👻 |                     |                          |
| คำนำหน้า *      |                                                              | แขวง/ตำบล *                     | รหัสไปรษณีย์ *   | เบอร์โทรศัพท์ *     |                          |
| เลือกคำนำหน้า   | *                                                            | เลือกแขวง/ตำบล 👻                |                  | ระบุเบอร์โทรศัพท์   |                          |
| ชื่อ *          | นามสกุล *                                                    | เมอร์โกรตัพก์ *                 |                  | ID Line *           |                          |
| ระบุชื่อ        | ระบุนามสกุล                                                  | ระบุเบอร์โทรศัพท์               |                  | ระบุ ID Line        |                          |
| ที่อยู่ปัจจุบัน |                                                              | ID Line *                       |                  | อีเมล *             |                          |
| เลขที่บ้าน *    |                                                              | seu ID Line                     |                  | ระบุอีเมล           |                          |
| ระบุเลขที่บ้าน  |                                                              | (                               |                  |                     |                          |
| หม่ดี           | กรอก/ขอย                                                     | อีเมล *                         | อีเมล *          |                     |                          |
|                 | (13011/000                                                   | ระบุอีเมล                       |                  |                     | 5-1.I                    |

<u>ส่วนที่ 2</u> กรอกข้อมูลที่อยู่ ประกอบด้วย ข้อมูลฟาร์ม, ที่อยู่ฟาร์ม , ที่อยู่ที่สามารถติดต่อได้,ข้อมูล ฟาร์มเพิ่มเติม (ถ้ามี) จากนั้นให้เลือกที่อยู่สำหรับจัดส่งเอกสาร และกด "ถัดไป"

|                                                                                                    | <b>ที่อยู่ฟาร์ม</b><br>เลขที่บ้าน<br>ระบุเลขที่บ้าน                                                                                                    |                                                                                                    | ที่อยู่ที่สามารถติดต่อได้<br>🗋 ที่อยู่เดียวกันที่ปัจจุบัน 📄 ที่อยู่เดียวกับฟาร์ม/บริษัท                                                                                                    |                                                                                                    |
|----------------------------------------------------------------------------------------------------|----------------------------------------------------------------------------------------------------|----------------------------------------------------------------------------------------------------|----------------------------------------------------------------------------------------------------|----------------------------------------------------------------------------------------------------|
| ข้อมูลฟาร์ม/                                                                                                    |                                                                                                    |                                                                                                    |                                                                                                    |                                                                                                    |
| บริษัท<br>บริษัท                                                                                                    |                                                                                                    |                                                                                                    | เลขที่บ้าน *                                                                                                    |                                                                                                    |
| ข้อมลฟาร์ม                                                                                                    | หมู่ที่                                                                                                    | ตรอก/ซอย                                                                                                    | ระบุเลขที่บ้าน                                                                                                    |                                                                                                    |
| * กรณีไม่ได้เป็นเจ้าของฟาร์ม ระบุแค่ข้อมูลที่อยู่ที่สามารถติดต่อได้                                                                                                    | ระบุหมู่ที่                                                                                                    | ระบุตรอก/ซอย                                                                                                  | หมู่ที่                                                                                                    | ตรอก/ซอย                                                                                                    |
| ชื่อฟาร์ม                                                                                                    | หมู่บ้าน/อาคาร                                                                                                    | ถนน                                                                                                    | ระบุหมู่ที่                                                                                                    | ระบุตรอก/ซอย                                                                                                    |
| ระบุชื่อฟาร์ม                                                                                                    | ระบุหมู่บ้าน/อาคาร                                                                                                    | ระบุถนน                                                                                                    | หมู่บ้าน/อาคาร                                                                                                    | ถนน                                                                                                    |
| เลขประจำตัวผู้เสียภาษีอากร                                                                                                    | จังหวัด                                                                                                    | เขต/อำเภอ                                                                                                    | ระบุหมู่บ้าน/อาคาร                                                                                                    | ระบุถนน                                                                                                    |
| ระบุเลขประจำตัวผู้เสียภาษีอากร                                                                                                    | เลือกจังหวัด 🔻                                                                                                    | เลือกเขต/อำเภอ 👻                                                                                              | จังหวัด *                                                                                                    | เขต/อำเภอ *                                                                                                    |
| ที่อยู่ฟาร์ม                                                                                                    | แขวง/ตำบล                                                                                                    | รหัสไปรษณีย์                                                                                                  | เลือกจังหวัด 🔻                                                                                                    | เลือกเขต/อำเภอ 🔻                                                                                                    |
| เลขที่บ้าน                                                                                                    | เมืองหน่างส รกสเบรษณ์ข<br>เลือกแขวง/ตำบล ◄ รหัสไปรษณีย์                                                                                                    |                                                                                                    | แขวง/ตำบล *                                                                                                    | รหัสไปรษณีย์ *                                                                                                    |
| ระบุเลขที่บ้าน                                                                                                    |                                                                                                    |                                                                                                    | เลือกแขวง/ตำบล 👻                                                                                                    |                                                                                                    |
| แกวงเกเกน วนุนกวณิตก                                                                                                    | 1                                                                                                    |                                                                                                    |                                                                                                    |                                                                                                    |
| แขวงหาเบต วทดเบวชณอ<br>เลือกแขวง/ตำบล マ รหัสไปรษณีย์                                                                                                    | ผู้สมัครเป็นฟาร์<br>ข้อมูลฟาร์มสุกรที่                                                                                                    | มสุกร<br>1                                                                                                    | น<br>จังหวัด                                                                                                    |                                                                                                    |
| แงวพนาษต วทตเบวชเนย<br>เลือกแขวง/ตำบล マ รหัสไปรษณีย์<br>เบอร์โทรศัพท์ *                                                                                                    | <ul> <li>ผู้สมัครเป็นฟาร์</li> <li>ข้อมูลฟาร์มสุกรที่</li> <li>(+) เพ่า</li> </ul>                                                                                                    | มสุกร<br>1<br>มข้อมูลฟาร์มสุกร                                                                                | แ<br>จังหวัด<br>เลือกจังหวัด                                                                                                    |                                                                                                    |
| แงวงหาเบต วทตเบวงหนอ<br>เลือกแขวง/ตำบล マ รหัสไปรษณีย์<br>เบอร์โทรศัพท์ *<br>ระบุเบอร์โทรศัพท์                                                                                                    | <ul> <li>ผู้สมัครเป็นฟาร์</li> <li>ข้อมูลฟาร์มสุกรที่</li> <li></li></ul>                                                                                                    | ัมสุกร<br>1<br>มข้อมูลฟาร์มสุกร<br>ว่าร์ม                                                                     | แ<br>จังหวัด<br>เลือกจังหวัด<br>เ                                                                                                    | ັ<br>ເບດ                                                                                                    |
| แบวงานาบส วทสเบวชณย<br>เลือกแขวง/ตำบล マ รหัสไปรษณีย์<br>เบอร์โทรศัพท์ *<br>ระบุเบอร์โทรศัพท์<br>ข้อมูลเพิ่มเติม                                                                                                    | <ul> <li>ผู้สมัครเป็นฟาร์<br/>ข้อมูลฟาร์มสุกรที่</li> <li> <ul> <li></li></ul></li></ul>                                                                                                    | มสุกร<br>1<br>มข้อมูลฟาร์มสุกร<br>ว่าร์ม<br>GFM                                                               | แ<br>จังหวัด<br>เลือกจังหวัด<br>เม<br>ภาค<br>ภาค                                                                                                    | νυα                                                                                                    |
| แบวงานาบส วกลเบวงานอ<br>เลือกแขวง/ตำบล マ รหัสไปรษณีย์<br>เบอร์โทรศัพท์ *<br>ระบุเบอร์โทรศัพท์<br>ข้อมูลเพิ่มเติม<br>] ผู้สมัครเป็นฟาร์มสุกร                                                                                                    | <ul> <li>ผู้สมัครเป็นฟาร์<br/>ข้อมูลฟาร์มสุกรที่</li> <li> <ul> <li>พี่นี่</li> <li>พี่นี่</li> </ul> </li> <li> <ul> <li>คุณสมบัติของฟ</li> <li>GAP</li> <li>อาชีพอื่นที่ประก</li> </ul> </li> </ul>                                                                   | มสุกร<br>1<br>มข้อมูลฟาร์มสุกร<br>ไาร์ม<br>GFM<br>อบพร้อมกับการเลี้ยงสุกร                                     | แ<br>จังหวัด<br>เลือกจังหวัด<br>แ<br>ภาค<br>ภาค<br>ขู้ จำนวนสุกรแรกคลส                                                                                                    | <b>เขต</b><br>เขต<br>เขต<br>อด ( ไม่มีให้ระบุเป็นขีด - )                                                                                                    |
| แบวงานามส วทลเบวงานอ<br>เลือกแขวง/ตำบล マ รหัสไปรษณีย์<br>เบอร์โทรศัพท์ *<br>ระบุเบอร์โทรศัพท์<br>ข้อมูลเพิ่มเติม<br>] ผู้สมัครเป็นฟาร์มสุกร<br>] คุณสมบัติของฟาร์ม                                                                                                    | <ul> <li>ผู้สมัครเป็นฟาร์<br/>ข้อมูลฟาร์มสุกรที่</li> <li>ป๋อมูลฟาร์มสุกรที่</li> <li>เพ้า</li> <li>คุณสมบัติของฟ</li> <li>GAP</li> <li>อาชีพอื่นที่ประก</li> <li>ระบุอาชีพ</li> </ul>                                                                                  | มสุกร<br>1<br>มข้อมูลฟาร์มสุกร<br>ไาร์ม<br>GFM<br>อบพร้อมกับการเลี้ยงสุกร                                     | แ<br>จังหวัด<br>เลือกจังหวัด<br>ทาค<br>ภาค<br>จำนวนสุกรแรกคลส<br>ระบุจำนวนสุกรแร                                                                                                    | เขต<br>เขต<br>เขต<br>อด ( ไม่มีให้ระบุเป็นขีด - )<br>เภคลอด                                                                                                 |
| <ul> <li>แบวบรายามด</li> <li>มาตเบองตณอ</li> <li>เลือกแขวง/ตำบล マ</li> <li>รหัสไปรษณีย์</li> <li>เบอร์โทรศัพท์</li> <li>ระบุเบอร์โทรศัพท์</li> <li>ข้อมูลเพิ่มเติม</li> <li>ผู้สมัครเป็นฟาร์มสุกร</li> <li>คุณสมบัติของฟาร์ม</li> <li>อาชีพอื่นที่ประกอบพร้อมกับการเลี้ยงสุกร</li> </ul>                                                                                                    | <ul> <li>ผู้สมัครเป็นฟาร์<br/>ข้อมูลฟาร์มสุกรที่</li> <li>ป๋อมูลฟาร์มสุกรที่</li> <li>เพ้า</li> <li>คุณสมบัติของฟ</li> <li>GAP</li> <li>อาชีพอื่นที่ประก</li> <li>ระบุอาชีพ</li> </ul>                                                                                  | มสุกร<br>1<br>มข้อมูลฟาร์มสุกร<br>ไาร์ม<br>GFM<br>อบพร้อมกับการเลี้ยงสุกร                                     | <ul> <li>มังหวัด</li> <li>เลือกจังหวัด</li> <li>เลือกจังหวัด</li> <li>ภาค</li> <li>ภาค</li> <li>จำนวนสุกรแรกคลส<br/>รำนวนสุกรอนุบาล</li> </ul>                                                                                                    | เขต<br>เขต<br>เขต<br>อด ( ไม่มีให้ระบุเป็นซีด - )<br>รกคลอด<br>( ไม่มีให้ระบุเป็นซีด - )                                                                    |
| <ul> <li>แบวบรายามส</li> <li>อาสเบอรชณย</li> <li>เลือกแขวง/ตำบล マ</li> <li>รหัสไปรษณีย์</li> <li>เบอร์โกรศัพท์</li> <li>ระบุเบอร์โกรศัพท์</li> <li>ช้อมูลเพิ่มเติม</li> <li>ผู้สมัครเป็นฟาร์มสุกร</li> <li>คุณสมบัติของฟาร์ม</li> <li>อาชีพอิ่นที่ประกอบพร้อมกับการเลี้ยงสุกร</li> <li>ประกอบธุรกิจอิ่นๆ ที่เกี่ยวเนื่องใน</li> </ul>                                                                                                    | <ul> <li>ผู้สมัครเป็นฟาร์<br/>ข้อมูลฟาร์มสุกรที่</li> <li>ป๋อมูลฟาร์มสุกรที่</li> <li>เพ่า</li> <li>คุณสมบัติของฟ</li> <li>GAP</li> <li>อาชีพอื่นที่ประก</li> <li>ระบุอาชีพ</li> <li>ประกอบธุรกิจอื่<br/>อุตสาหกรรมสุก</li> </ul>                                       | มสุกร<br>1<br>มช้อมูลฟาร์มสุกร<br>วร์ม<br>GFM<br>อบพร้อมกับการเลี้ยงสุกร<br>นๆ ที่เกี่ยวเนื่องใน<br>ร         | <ul> <li>มังหวัด</li> <li>เลือกจังหวัด</li> <li>เลือกจังหรัด</li> <li>ภาค</li> <li>ภาค</li> <li>ภาค</li> <li>จำนวนสุกรแรกคลสะ</li> <li>ระบุจำนวนสุกรแร</li> <li>จำนวนสุกรอบุบาล</li> <li>ระบุจำนวนสุกรอบ</li> </ul>                                                                                                    | เขต<br>เขต<br>เขต<br>อด ( ไม่มีให้ระบุเป็นขีด - )<br>รกคลอด<br>( ไม่มีให้ระบุเป็นขีด - )<br>เวมาล                                                           |
| <ul> <li>แบวง/เกมส รกลเบรรชนอ</li> <li>เลือกแขวง/ตำบล マ รหัสไปรษณีย์</li> <li>เบอร์โทรศัพท์ *</li> <li>ระบุเบอร์โทรศัพท์</li> <li>ข้อมูลเพิ่มเติม</li> <li>ผู้สมัครเป็นฟาร์มสุกร</li> <li>คุณสมบัติของฟาร์ม</li> <li>อาชีพอื่นที่ประกอบพร้อมกับการเลี้ยงสุกร</li> <li>ประกอบธุรกิจอื่นๆ ที่เกี่ยวเนื่องใน<br/>อุตสาหกรรมสุกร</li> <li>เป็นสมาชิกของชมรม, สหกรณ์, สมาคมอื่นๆ</li> </ul>                                                                           | <ul> <li>ผู้สมัครเป็นฟาร์<br/>ข้อมูลฟาร์มสุกรที่</li> <li>ม้อมูลฟาร์มสุกรที่</li> <li>เพ่า</li> <li>คุณสมบัติของฟ</li> <li>GAP</li> <li>GAP</li> <li>อาชีพอื่นที่ประก</li> <li>ระนุอาชีพ</li> <li>ประกอบธุรกิจอื่<br/>อุตสาหกรรมสุก</li> <li>ระบุประกอบธุรกิ</li> </ul> | มสุกร<br>1<br>มข้อมูลฟาร์มสุกร<br>วร์ม<br>GFM<br>อบพร้อมกับการเลี้ยงสุกร<br>อบพร้อมกับการเลี้ยงสุกร<br>จ      | <ul> <li>จังหวัด</li> <li>เลือกจังหวัด</li> <li>เลือกจังหรัด</li> <li>ภาค</li> <li>ภาค</li> <li>ภาค</li> <li>ระบุจำนวนสุกรแรกคลส</li> <li>ระบุจำนวนสุกรอนุบาล</li> <li>ระบุจำนวนสุกรอน</li> <li>จำนวนสุกรลูกขุน (</li> </ul>                                                                                                    | เขต<br>เขต<br>อด ( ไม่มีให้ระบุเป็นขีด - )<br>รกคลอด<br>( ไม่มีให้ระบุเป็นขีด - )<br>มุบาล<br>ไม่มีให้ระบุเป็นขีด - )                                       |
| <ul> <li>แบวพานาบส วกลเบวชานย</li> <li>เลือกแขวง/ตำบล マ รหัสไปรษณีย์</li> <li>เบอร์โทรศัพท์</li> <li>ระบุเบอร์โทรศัพท์</li> <li>ระบุเบอร์โทรศัพท์</li> <li>ข้อมูลเพิ่มเติม</li> <li>ผู้สมัครเป็นฟาร์มสุกร</li> <li>คุณสมบัติของฟาร์ม</li> <li>อาชีพอื่นที่ประกอบพร้อมกับการเลี้ยงสุกร</li> <li>อาชีพอื่นที่ประกอบพร้อมกับการเลี้ยงสุกร</li> <li>ประกอบธุรกิจอื่นๆ ที่เกี่ยวเนื่องใน<br/>อุตสาหกรรมสุกร</li> <li>เป็นสมาชิกของชมรม, สหกรณ์, สมาคมอื่นๆ</li> </ul> | <ul> <li>ผู้สมัครเป็นฟาร์<br/>ข้อมูลฟาร์มสุกรที่</li> <li>(+) เพ่า</li> <li>คุณสมมัติของฟ</li> <li>GAP</li> <li>GAP</li> <li>อาชีพอื่นที่ประก</li> <li>ระบุอาชีพ</li> <li>ประกอบธุรกิจอื่<br/>จุตสาหกรรมสุก</li> <li>ระบุประกอบธุรกิ</li> </ul>                         | มสุกร<br>1<br>มข้อมูลฟาร์มสุกร<br>วร์ม<br>GFM<br>อบพร้อมกับการเลี้ยงสุกร<br>อบพร้อมกับการเลี้ยงสุกร<br>จ<br>จ | <ul> <li>จังหวัด</li> <li>เลือกจังหวัด</li> <li>เกาค</li> <li>ภาค</li> <li>ภาค</li> <li>ภำมวนสุกรแรกคลส</li> <li>ระบุจำนวนสุกรอนุบาล</li> <li>ระบุจำนวนสุกรอน</li> <li>จำนวนสุกรลูกขุน (</li> <li>ระบุจำนวนสุกรลูก</li> <li>ระบุจำนวนสุกรลูก</li> <li>ระบุจำนวนสุกรลูก</li> <li>ระบุจำนวนสุกรลูก</li> <li>ระบุจำนวนสุกรลูก</li> <li>ระบุจำนวนสุกรลูก</li> </ul> | เขต<br>เขต<br>อด ( ไม่มีให้ระบุเป็นขีด - )<br>รกคลอด<br>( ไม่มีให้ระบุเป็นขีด - )<br>มุบาล<br>ไม่มีให้ระบุเป็นขีด - )<br>าขุน<br>สองสาย (พี เอส) ( ไม่มีให้ |

<u>ส่วนที่ 3</u> แนบเอกสาร ประกอบด้วย *รูปถ่าย, ลำเนาบัตรประชาชน, ลำเนาทะเบียนบ้าน และเอกสาร* อื่นๆ ถ้ามี

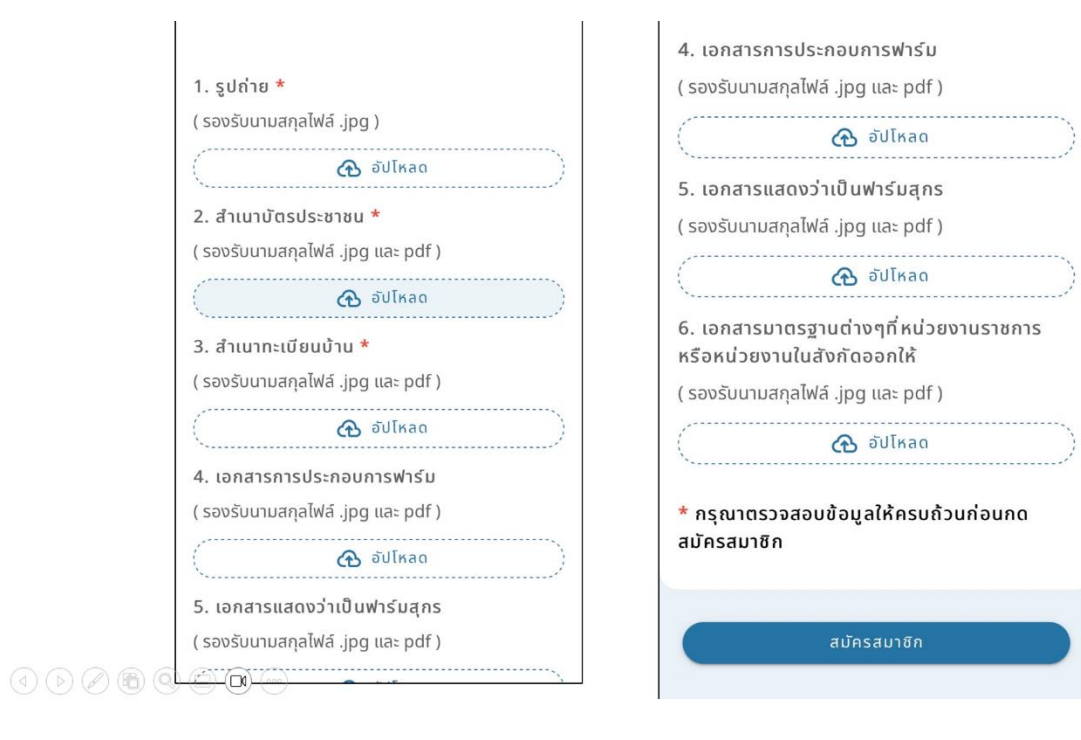

## 6.2 กรอกข้อมูลสำหรับสมัครสมาชิกประเภท**นิติบุคคล**

**ส่วนที่ 1** กรอกข้อมูล ประกอบด้วย *ข้อมูลส่วนตัว, ที่อยู่ปัจจุบัน* และ*ข้อมูลติดต่อ* จากกด "ถัดไป"

| 🗧 สมัครสมาชิก                                        | ที่อยู่ปัจจุบัน    |                  | кųn                | ตรอก/ซอย         |
|------------------------------------------------------|--------------------|------------------|--------------------|------------------|
| สมัครเพื่อเป็นสมาชิกกับทางสมาคมผู้เสี้ยงสุกรแห่งชาติ | เลขที่บ้าน *       |                  | ระบุหมู่ที่        | ระบุตรอก/ซอย     |
|                                                      | ระบุเลขที่บ้าน     |                  | หมู่บ้าน/อาคาร     | ถนน              |
|                                                      | អប៉ូពី             | ตรอก/ซอย         | ระบุหมู่บ้าน/อาคาร | ระบุถนน          |
| ข้อมูลส่วนดัว ข้อมูลพำรัน/<br>มริษัท เอกสารประกอบ    | ระบุหมู่ที่        | ระบุตรอก/ซอย     | ຈັงหวัด *          | เขต/อำเภอ *      |
|                                                      | หมู่บ้าน/อาคาร     | ถนน              | เลือกจังหวัด 👻     | เลือกเขต/อำเภอ 👻 |
| ข้อมูลส่วนตัว                                        | ระบุหมู่บ้าน/อาคาร | ระบุถนน          | แขวง/ตำบล *        | รหัสไปรษณีย์ *   |
| เลขบัตรประชาชน *                                     | จังหวัด *          | เขต/อำเภอ *      | เลือกแขวง/ตำบล 👻   |                  |
| ระบุเลขบัตรประชาชน                                   | เลือกจังหวัด 👻     | เลือกเขต/อำเภอ 👻 |                    |                  |
| คำนำหน้า *                                           |                    | ะหัวไปยนณีต์ *   | เบอร์โทรศัพท์ *    |                  |
| เลือกคำน้ำหน้า 👻                                     | เลือกแขวง/ตำบล 👻   | รหัสโปรษณีย์     | ระบุเบอร์โทรศัพท์  |                  |
| ชื่อ * นามสกุล *                                     | ແມວຣ໌ໂກຣດັພດ໌ *    |                  | ID Line *          |                  |
| ระบุชื่อ ระบุนามสกุล                                 | ระบุเบอร์โทรศัพท์  | เมอรเทรศพท *     |                    |                  |
| ที่อยู่ปัจจุบัน                                      | ID Line *          |                  | อีเมล *            |                  |
| เลขที่บ้าน *                                         | sะų ID Line        |                  | ระบุอีเมล          |                  |
| ระบุเลขที่บ้าน                                       |                    |                  |                    |                  |
| หม่ที่ ตรอก/ชอย                                      | alua *             |                  |                    |                  |
|                                                      | ระบุอีเมล          |                  |                    | 40 <b>4</b> .4   |

<u>ส่วนที่ 2</u> กรอกข้อมูลที่อยู่ ประกอบด้วย ข้อมูลฟาร์ม, ที่อยู่ฟาร์ม , ที่อยู่ที่สามารถติดต่อได้,ข้อมูล ฟาร์มเพิ่มเติม (ถ้ามี) จากนั้นให้เลือกที่อยู่สำหรับจัดส่งเอกสาร และกด "ถัดไป"

|                                                                                                    | ประเภทนิติบุคคล (อังกฤษ) *                                                                                                    |                                                                                                    | ที่อยู่ที่สามารถติดต่อได้                                                                                                    |                                                                                                    |
|----------------------------------------------------------------------------------------------------|----------------------------------------------------------------------------------------------------|----------------------------------------------------------------------------------------------------|----------------------------------------------------------------------------------------------------|----------------------------------------------------------------------------------------------------|
|                                                                                                    | เลือกประเภทนิติบุคคล                                                                                                    |                                                                                                    | 🔲 ที่อยู่เดียวกันที่ปัจจุบัน                                                                                                    | 🔲 ที่อยู่เดียวกับฟาร์ม/บริษัท                                                                                                    |
| ี่ ชอบูลพารม/<br>ข้อมูลล่วนตัว เอกสารประกอบ<br>บรีษัก                                                                                                    | ชื่อผู้ประกอบการ (อังกฤเ                                                                                                    | * (6                                                                                                   | เลขที่บ้าน *                                                                                                    |                                                                                                    |
|                                                                                                    | ระบุชื่อผู้ประกอบการ                                                                                                    |                                                                                                    | ระบุเลชที่บ้าน                                                                                                    |                                                                                                    |
| ข้อมูลฟาร์ม/บริษัท                                                                                                    | รื่อที่ใช้พบเพียนในกำกับกาฬ (อังกฤษ) *                                                                                                    |                                                                                                    | កបូក                                                                                                    | ตรอก/ชอย                                                                                                    |
| ชื่อผู้ประกอบการ (ไทย)*                                                                                                    | ระบุชื่อที่ใช้พิมพ์ในใบกำ                                                                                                    | ชื่อที่ใช้พิมพ์ในใบกำกับภาษี (อังกฤษ) *<br>ระบชื่อที่ใช้พิมพ์ในใบกำกับภาษี                             |                                                                                                    | ระบุตรอก/ชอย                                                                                                    |
| ระบุชื่อพารม/บริษท                                                                                                    |                                                                                                    |                                                                                                    | หมู่บ้าน/อาคาร                                                                                                    | ถนน                                                                                                    |
| เลขประจำตัวผู้เสียภาษีอากร *                                                                                                    | สาขา*                                                                                                    |                                                                                                    | ระบุหมู่บ้าน/อาคาร                                                                                                    | ระบุถนน                                                                                                    |
| ระบุเลขประจำตัวผู้เสียภาษีอากร                                                                                                    | ที่อย่ฟาร์ม/บริษัท *                                                                                                    |                                                                                                    | ລັນหวัດ *                                                                                                    | เขต/อำเภอ *                                                                                                    |
| ประเภทธุรกิจ *                                                                                                    | เลขที่บ้าน *                                                                                                    |                                                                                                    | เลือกจังหวัด                                                                                                    | เลือกเขต/อำเภอ 👻                                                                                                    |
| เลือกประเภทธุรกิจ 👻                                                                                                    | ระบุเลขที่บ้าน                                                                                                    |                                                                                                    |                                                                                                    |                                                                                                    |
| ประเภทนิติบุคคล (ไทย)*                                                                                                    | KID                                                                                                    | msan/man                                                                                               | แขวง/ตำบล *                                                                                                    | รหสเบรษณีย์ *                                                                                                    |
| เลือกประเภทนิติบุคคล 👻                                                                                                    | ระบุหม่ที่                                                                                                    | ระบุตรอก/ชอย                                                                                           |                                                                                                    |                                                                                                    |
| ชื่อที่ใช้พิมพ์ในใบกำกับภาษี (ไทย) *                                                                                                    |                                                                                                    |                                                                                                    | เบอร์โทรศัพท์ *                                                                                                    |                                                                                                    |
| ระบุชื่อที่ใช้พิมพ์ในใบกำกับภาษี                                                                                                    | หมู่บ้าน/อาคาร                                                                                                    | ถนน                                                                                                    | ระบุเบอร์โทรศัพท์                                                                                                    |                                                                                                    |
|                                                                                                    | ระบุหมูบาน/อาคาร                                                                                                    | ระบุถนน                                                                                                | ข้อมูลเพิ่มเติม                                                                                                    |                                                                                                    |
|                                                                                                    |                                                                                                    |                                                                                                    |                                                                                                    |                                                                                                    |
| ง/เาบส วกสเบวชเนย<br>อกแขวง/ตำบล マ รหัสไปรษณีย์                                                                                                    | ผู้สมัครเป็นฟาร์มส<br>ข้อมูลฟาร์มสุกรที่ 1                                                                                                    | กร                                                                                                    |                                                                                                    | )                                                                                                    |
| ง/เกษล รกลเบรษณย<br>อกแขวง/ตำมล マ รหัสไปรษณียี<br>ร์โทรศัพท์ *                                                                                                    | <ul> <li>ผู้สมัครเป็นฟาร์มสุ<br/>ข้อมูลฟาร์มสุกรที่ 1</li> <li>(พี่มข้</li> </ul>                                                                                                    | ins<br>อม ลฟาร์ มส กร                                                                                  | แ<br>จังหวัด                                                                                                    |                                                                                                    |
| พาตามส อกสเบอษณย<br>อกแขวง/ตำบล マ รหัสไปรษณีย์<br>ร์โกรศัพท์ *<br>มเบอร์โกรศัพท์                                                                                                    | <ul> <li>ผู้สมัครเป็นฟาร์มส</li> <li>ข้อมูลฟาร์มสุกรที่ 1</li> <li>เพิ่มข้</li> </ul>                                                                                                    | กร<br>อมูลฟาร์มสุกร                                                                                    | แ<br>จังหวัด<br>เลือกจังหวัด                                                                                                    |                                                                                                    |
| ง/เสาบส รกสเบรษณย<br>อกแขวง/ตำบล マ รหัสไปรษณีย์<br>ร์โทรศัพท์ *<br>บุเบอร์โทรศัพท์                                                                                                    | <ul> <li>ผู้สมัครเป็นฟาร์มสุ<br/>ข้อมูลฟาร์มสุกรที่ 1</li> <li>(พี่มข้</li> <li>(พี่มข้</li> </ul>                                                                                                    | ักร<br>อมูลฟาร์มสุกร<br>ม                                                                              | ม<br>จังหวัด<br>เลือกจังหวัด<br>ม                                                                                                    | ເບຕ                                                                                                    |
| มาตามส<br>อกแขวง/ตำบล → รหัสไปรษณีย์<br>นีโทรศัพท์ *<br>นุเบอร์โทรศัพท์                                                                                                    | <ul> <li>ผู้สมัครเป็นฟาร์มสุ<br/>ข้อมูลฟาร์มสุกรที่ 1</li> <li>(พี มชั</li> <li>คุณสมบัติของฟาร์</li> <li>GAP</li> <li>GAP</li> </ul>                                                                                                    | ุกร<br>อมูลฟาร์มสุกร<br>บ<br>M                                                                         | แ<br>จังหวัด<br>เลือกจังหวัด<br>เกาค                                                                                                    | ັ<br>ເບດ<br>ເບດ                                                                                                    |
| <ul> <li>งาตเบวชเนย</li> <li>อกแขวง/ตำบล マ</li> <li>รหัสไปรษณีย์</li> <li>ร์โทรศัพท์ *</li> <li>มุขเพิ่มเติม</li> <li>ผู้สมัครเป็นฟาร์มสุกร</li> </ul>                                                                                                    | <ul> <li>ผู้สมัครเป็นฟาร์มสุ<br/>ข้อมูลฟาร์มสุกรที่ 1</li> <li>(+) เพิ่มข้</li> <li>คุณสมบัติของฟาร์</li> <li>GAP</li> <li>GF</li> <li>จาชีพอื่นที่ประกอบ</li> </ul>                                                                                                    | ุกร<br>อมูลฟาร์มสุกร<br>ม<br>M<br>พร้อมกับการเลี้ยงสุกร                                                | แ<br>จังหวัด<br>เลือกจังหวัด<br>แ<br>ภาค<br>ภาค<br>ข้ จำนวนสุกรแรกคลอด                                                                                                    | เขต<br>เขต<br>เขต<br>า ( ไปมีให้ระบุเป็นขีด - )                                                                                                    |
| <ul> <li>มาตเบวยเนย</li> <li>อกแขวง/ตำบล マ</li> <li>รหัสไปรษณีย์</li> <li>ร์โทรศัพท์ *</li> <li>มุนเอร์โทรศัพท์</li> <li>มูสเพิ่มเติม</li> <li>ผู้สมัครเป็นฟาร์มสุกร</li> <li>คุณสมบัติของฟาร์ม</li> </ul>                                                                                                    | <ul> <li>ผู้สมัครเป็นฟาร์มสุ<br/>ข้อมูลฟาร์มสุกรที่ 1</li> <li>(+) เพิ่มข้</li> <li>คุณสมบัติของฟาร์</li> <li>GAP</li> <li>GF</li> <li>อาชีพอื่นที่ประกอบ</li> <li>ระบุอาชีพ</li> </ul>                                                                                                    | ุกร<br>อมูลฟาร์มสุกร<br>ม<br>M<br>พร้อมกับการเลี้ยงสุกร                                                | น<br>จังหวัด<br>เลือกจังหวัด<br>มาค<br>ภาค<br>ข้านวนสุกรแรกคลอด<br>ระบุจำนวนสุกรแรก                                                                                                    | เขต<br>เขต<br>า ( ไม่มีให้ระบุเป็นขีด - )<br>คลอด                                                                                                    |
| <ul> <li>มาตเบวงเนย</li> <li>อกแขวง/ตำบล マ</li> <li>รหัสไปรษณีย์</li> <li>ร์โทรศัพท์</li> <li>มุเพิ่มเติม</li> <li>ผู้สมัครเป็นฟาร์มสุกร</li> <li>คุณสมบัติของฟาร์ม</li> <li>อาชีพอื่นที่ประกอบพร้อมกับการเลี้ยงสุกร</li> </ul>                                                                                                    | <ul> <li>ผู้สมัครเป็นฟาร์มสุ<br/>ข้อมูลฟาร์มสุกรที่ 1</li> <li>(มี เพิ่มข้</li> <li>คุณสมบัติของฟาร์</li> <li>GAP</li> <li>GF</li> <li>อาชีพอื่นที่ประกอน</li> <li>ระบุอาชีพ</li> </ul>                                                                                                    | ุกร<br>อมูลฟาร์มสุกร<br>ม<br>M<br>พร้อมกับการเลี้ยงสุกร                                                | น<br>จังหวัด<br>เลือกจังหวัด<br>มาค<br>ภาค<br>ภาค<br>จำนวนสุกรแรกคลอด<br>ระบุจำนวนสุกรแรก<br>จำนวนสุกรอบุบาล (1                                                                                                    | <b>เขต</b><br>เขต<br>( ไม่มีให้ระบุเป็นซีด - )<br>คลอด<br>ไม่มีให้ระบุเป็นซีด - )                                                                            |
| <ul> <li>มาตเบวยเนย</li> <li>อกแขวง/ตำบล マ รหัสไปรษณีย์</li> <li>รีโกรศัพท์ *</li> <li>มุเบอร์โกรศัพท์</li> <li>มุสเพิ่มเติม</li> <li>ผู้สมัครเป็นฟาร์มสุกร</li> <li>คุณสมบัติของฟาร์ม</li> <li>อาชีพอื่นที่ประกอบพร้อมกับการเลี้ยงสุกร</li> <li>ประกอบธุรกิจอื่นๆ ที่เกี่ยวเนื่องใน</li> <li>อุตสาหกรรมสุกร</li> </ul>                                                       | <ul> <li>ผู้สมัครเป็นฟาร์มสุ<br/>ข้อมูลฟาร์มสุกรที่ 1</li> <li>(+) เพิ่มข้</li> <li>คุณสมบัติของฟาร์</li> <li>GAP () GF</li> <li>อาชีพอื่นที่ประกอบ</li> <li>ระบุอาชีพ</li> <li>ประกอบธุรกิจอื่นๆ<br/>อุตสาหกรรมสุกร</li> </ul>                                                                                   | กร<br>อมูลฟาร์มสุกร<br>ม<br>M<br>พร้อมกับการเลี้ยงสุกร<br>ที่เกี่ยวเนื่องใน                            | <ul> <li>มี จังหวัด</li> <li>เลือกจังหวัด</li> <li>เลือกจังหวัด</li> <li>ภาค</li> <li>ภาค</li> <li>จำนวนสุกรแรกคลอด</li> <li>ระบุจำนวนสุกรแรก</li> <li>จำนวนสุกรอบุบาล (1</li> <li>ระบุจำนวนสุกรอบุบาล (1)</li> </ul>                                                  | เขต<br>เขต<br>เขต<br>( ไม่มีให้ระบุเป็นขีด - )<br>คลอด<br>ไม่มีให้ระบุเป็นขีด - )<br>ภาล                                                                     |
| <ul> <li>มาตเบวยณย</li> <li>อกแขวง/ตำบล マ</li> <li>รหัสไปรษณีย์</li> <li>รีโกรศัพท์ *</li> <li>มุมอร์โกรศัพท์</li> <li>มุลเพิ่มเติม</li> <li>ผู้สมัครเป็นฟาร์มสุกร</li> <li>คุณสมบัติของฟาร์ม</li> <li>อาชีพอื่นที่ประกอบพร้อมกับการเลี้ยงสุกร</li> <li>ประกอบธุรกิจอื่นๆ ที่เกี่ยวเนื่องใน</li> <li>อุตสาหกรรมสุกร</li> <li>เป็นสมาชิกของชมรม, สหกรณ์, สมาคมอื่นๆ</li> </ul> | <ul> <li>ผู้สมัครเป็นฟาร์มสุ<br/>ข้อมูลฟาร์มสุกรที่ 1</li> <li>(พัมชั</li> <li>คุณสมบัติของฟาร์</li> <li>GAP</li> <li>GAP</li> <li>GF</li> <li>อาชีพอื่นที่ประกอบ</li> <li>ระบุอาชีพ</li> <li>ประกอบธุรกิจอื่นๆ</li> <li>จุตสาหกรรมสุกร</li> <li>ระบุประกอบธุรกิจ</li> </ul>                                      | กร<br>อมูลฟาร์มสุกร<br>ม<br>M<br>พร้อมกับการเลี้ยงสุกร<br>ที่ เกี่ยวเนื่องใน                           | <ul> <li>มาค</li> <li>มาค</li> <li>ภาค</li> <li>ภาค</li> <li>จำนวนสุกรแรกคลอด</li> <li>ระบุจำนวนสุกรแรกคลอด</li> <li>ระบุจำนวนสุกรอนุบาล (1<br/>ระบุจำนวนสุกรอนุบาล (1<br/>ระบุจำนวนสุกรอุกุขุน (1น<br/>ระบุจำนวนสุกรอุกุขุน (1น)</li> </ul>                           | เขต<br>เขต<br>(เขต<br>(ไม่มีให้ระบุเป็นขีด - )<br>คลอด<br>ไม่มีให้ระบุเป็นขีด - )<br>เกล<br>มมีให้ระบุเป็นขีด - )<br>เน                                      |
| ง/เาบต อาตเบวชานย<br>อกแขวง/ตำบล マ รหัสไปรษณีย์<br>ร์โทรศัพท์ *<br>นุเบอร์โทรศัพท์<br>ผู้สมัครเป็นฟาร์มสุกร<br>คุณสมบัติของฟาร์ม<br>อาชีพอื่นที่ประกอบพร้อมกับการเลี้ยงสุกร<br>ประกอบธุรกิจอื่นๆ ที่เกี่ยวเนื่องใน<br>อุตสาหกรรมสุกร                                                                                                    | <ul> <li>ผู้สมัครเป็นฟาร์มสุ<br/>ข้อมูลฟาร์มสุกรที่ 1</li> <li>(ม้อมูลฟาร์มสุกรที่ 1</li> <li>(พัมชั</li> <li>คุณสมบัติของฟาร์</li> <li>GAP (GF)</li> <li>อาชีพอื่นที่ประกอบ</li> <li>ระบุอาชีพ</li> <li>ประกอบธุรกิจอื่นๆ</li> <li>จุตสาหกรรมสุกร</li> <li>ระบุประกอบธุรกิจ</li> <li>ระบุประกอบธุรกิจ</li> </ul> | ุกร<br>อมูลฟาร์มสุกร<br>ม<br>M<br>พร้อมกับการเลี้ยงสุกร<br>ที่เกี่ยวเนื่องใน<br>รม, สหกรณ์, สมาคมอื่นๆ | <ul> <li>มาค</li> <li>มาค</li> <li>ภาค</li> <li>ภาค</li> <li>จำนวนสุกรแรกคลอด</li> <li>ระบุจำนวนสุกรแรกคลอด</li> <li>ระบุจำนวนสุกรอนุบาล (1<br/>ระบุจำนวนสุกรอนุบาล (1<br/>ระบุจำนวนสุกรอุกุขุน (1น<br/>ระบุจำนวนสุกรลูกขุน (1น<br/>ระบุจำนวนสุกรลูกขุน (1น</li> </ul> | เขต<br>เขต<br>เขต<br>( ไม่มีให้ระบุเป็นขีด - )<br>คลอด<br>ไม่มีให้ระบุเป็นขีด - )<br>เกล<br>มมีให้ระบุเป็นขีด - )<br>เน<br>ยุน<br>เองสาย (พี เอส) ( ไม่มีให้ |

<u>ส่วนที่ 3</u> แนบเอกสาร ประกอบด้วย *รูปถ่าย, สำเนาบัตรประชาชน, สำเนาหนังสือรับรองบริษัท,* เอกสารมอบอำนาจ อื่นๆ ถ้ามี

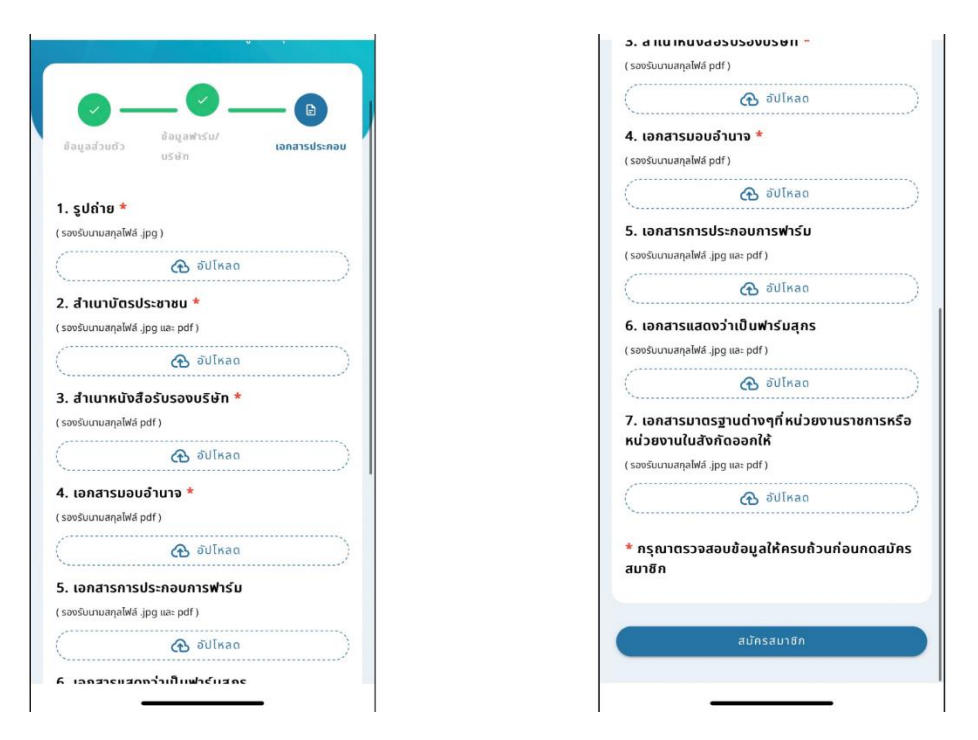

7. จากนั้นระบบจะพาสู่หน้าหลัก ให้กดเลือก "Thai Pig Farm" และเข้าสู่หน้าหลัก

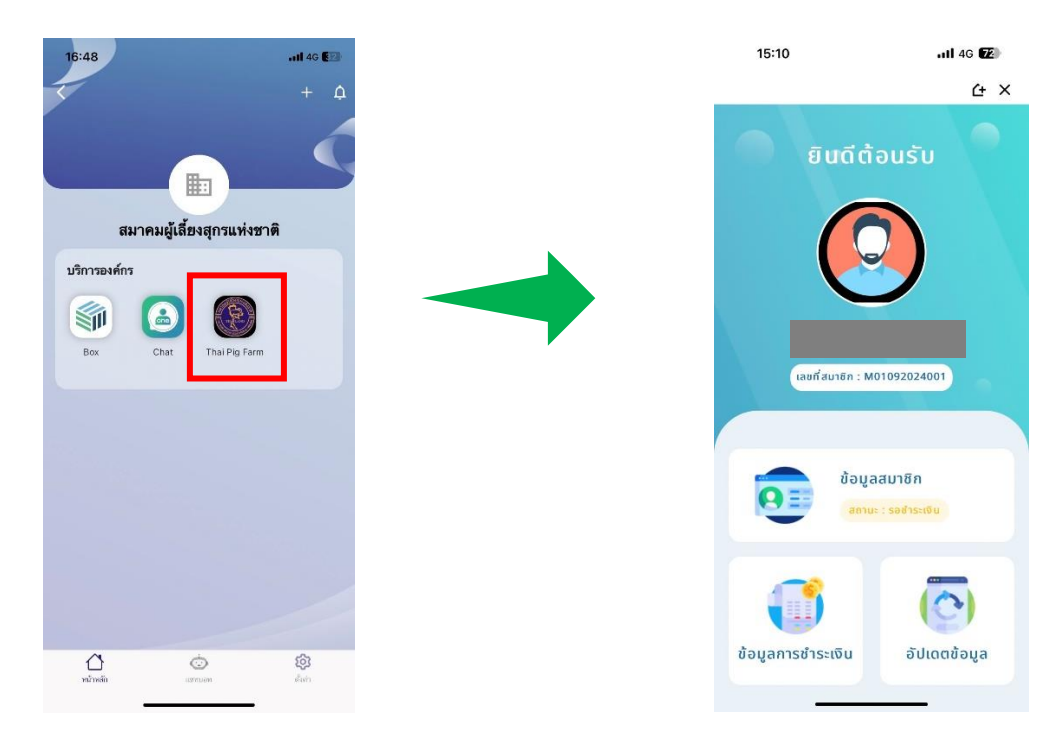

8.1 การชำระเงินของ**บุคคลธรรมดา** เลือกแผนสมาชิกว่าเป็น**รายปีหรือตลอดชีพ** จากนั้น ตรวจสอบข้อมูล ตนเอง หากข้อมูลผิดสามารถแก้ไขได้ โดยกดที่เมนู "แก้ไข" และกดชำระเงิน

| < ชำระเงินค่าสมาชิก                                                                 | ชำระเงินค่าสมาชิก<br>ตรวจสอบรายละเอียดข้อมูลให้ถูกต้องและชำระเงิม                                                         | ชื่อฟาร์ม : -<br>เลขประจำตัวผู้เสียภาษี : -<br>ที่อยู่ฟาร์ม/บริษัก :                                                            |
|-------------------------------------------------------------------------------------|----------------------------------------------------------------------------------------------------|----------------------------------------------------------------------------------------------------|
|                                                                                     | <ul> <li>ค่าสมัครสมาชิก</li> <li>ประเภทสมาชิก : บุคคลธรรมดา</li> <li>สามัญรายปี : 300 บาท</li> <li>ช้อมสสมาชิก</li> </ul> | -<br>ที่อยู่ที่สามารถติดต่อได้ :<br>186/2233 แขวง/ตำบล แสนแสน เขต/อำเภอ มีนบุรี<br>จังหวัด กรุงเทพมหานคร 10510<br>ี่ไปทำกับภาษี |
| ประเภทสมาชิก : บุคคลธรรมดา<br>กรุณาเลือกแผนสมาชิก                                   | ບ້ອມູລສ່ວນຕັວ 🖉 ແກ້ໄປ                                                                                                    | ท้อยู่ออกในกำกับภาษี                                                                                                    |
| สามัญรายปี สามัญตลอดชีพ<br>ค่าบริการสมาชิก : 300 บาท<br>ค่าบริการสมาชิก : 1,100 บาท | E-mail : -<br>ข้อมูลฟาร์ม/บริษัท 🥒 แก้ไข                                                                                  | ระบุหมายเหตุ                                                                                                    |
| ฮีนซัน                                                                              | ชื่อฟาร์ม : <b>-</b><br>เลขประจำตัวผู้เสียภาษี : <b>-</b><br>ที่อยู่ฟาร์ม/บริษัท <u></u>                                  | ช่าระเงิน                                                                                                    |

8.2 บุคคลธรรมดาสามารถสแกน QR Code เงินค่าสมาชิกได้ทันที

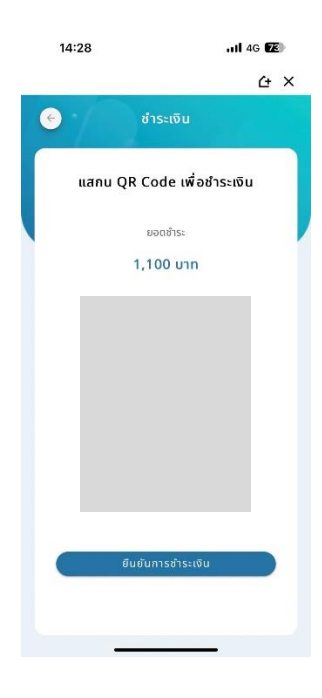

9.1 การชำระเงินของ**นิติบุคคล** เลือกแผนสมาชิกว่าเป็น**รายปีหรือตลอดชีพ** จากนั้น ตรวจสอบข้อมูลตนเอง หากข้อมูลผิดสามารถแก้ไขได้ โดยกดที่เมนู "แก้ไข" และกดชำระเงิน

|                                                       | ชำระเงินค่าสมาชิก<br>ตรวจสอบรายสะเอียดข้อมูลให้ถูกต้องและชำระเงิน |                       |
|-------------------------------------------------------|-------------------------------------------------------------------|-----------------------|
|                                                       | 🗐 ค่าสมัครสมาชิก                                                  |                       |
|                                                       | ประเภทสมาชิก : <b>นิติบุคคล</b>                                   |                       |
|                                                       | สามัญตลอดชีพ : 1,100 บาท                                          | 🔣 ใบกำกับภาษี         |
|                                                       | O) ອ້ອມູລສມາຮິກ                                                   | ที่อยู่ออกใบกำกับภาษี |
| ประเภทสมาชก : นดบุคคล                                 | ข้อมูลส่วนตัว 🖉 แก้ไข                                             | 🕞 เพิ่มที่อยู่        |
| กรุณาสอกแพนสมายก                                      |                                                                   | ที่อยู่จัดส่งเอกสาร   |
| สามัญรายปี สามัญตลอดชีพ                               |                                                                   | 🕞 เพิ่มก้อยู่         |
| ค่าบริการสมาชิก : 300 บาก ค่าบริการสมาชิก : 1,100 บาท |                                                                   | หมายเหตุ              |
|                                                       |                                                                   | ระบุหมายเหตุ          |
| ยืนขัน                                                |                                                                   | 🔲 ต้องการใบแจ้งหนี้   |
|                                                       | ข้อมูลฟาร์ม/บริษัท 🥢 🖉 แก้ไข                                      |                       |
|                                                       | ชื่อฟาร์ม : <b>ไทยยย</b>                                          | ชำระเงิน              |

9.2 การชำระเงินประเภทนิติบุคคลเลือกชำระเงินได้ 2 วิธี สแกน QR Code หรือ โอนตรงเข้าบัญชีสมาคม และรอทางสมาคมตรวจสอบยอดการโอน

|                                     | 🤄 ชำระเงิน                                         | โอนเงินผ่านบัญชีธนาคาร                                                                                                    |
|-------------------------------------|----------------------------------------------------|----------------------------------------------------------------------------------------------------|
|                                     | แสกน QR Code เพื่อชำระเงิน<br>ยอดขำระ<br>1.100 บาท | อนาคารกสักรไทย<br>เลยที่บัญชี :           ชื่อบัญชี :           ชื่อบัญชี : สมาคมผู้เลี้ยงสุกรแห่งชาติ<br>สายา : เซ็นกรัล บางนา<br>ประเภท : ออมกรัพย์ |
| การชำระเงิน                         |                                                    | ຍວດຢ້າຣະ<br>* ກຸຊຸດນາຢາຣະເອັບກາຍໃນວັນກໍ່ 08/11/2023<br>ເຊື່ອງບໍ່ສຳຊຸດນາຍໂດງການ ແລະຣະບຸວິນ/ວລາກໍ່ໂດບເອັບ                                               |
| กรุณาเลือกช่องทางชำระเงิน           |                                                    | โอนเงินจากธนาคาร                                                                                                    |
| เสกน QR Code โอนเงินผ่านบัญชีธนาคาร |                                                    | เลอกรมาคาร •<br>วันที่โอนเงิน เวลาที่โอน                                                                                                    |
|                                     |                                                    | วว/ดด/ปปปป 🛅 00:00 🕓                                                                                                    |
| ี่<br>ชำระเงิน                      | <i>ยิ</i> ่นยันการชำระเงิน                         |                                                                                                    |
|                                     |                                                    | ยืนยันการสำระเงิน                                                                                                    |

 การสมัครสมาชิกใหม่เป็นอันเรียบร้อย สมาชิกสามารถตรวจสอบข้อมูลการชำระเงินและอัพเดทข้อมูล สมาชิกได้ หากสมาชิกยังไม่ชำระเงินหรือชำระเงินไม่สมบูรณ์จะไม่สามารถตรวจสอบการชำระเงินและอัพเดท ข้อมูลฟาร์มได้

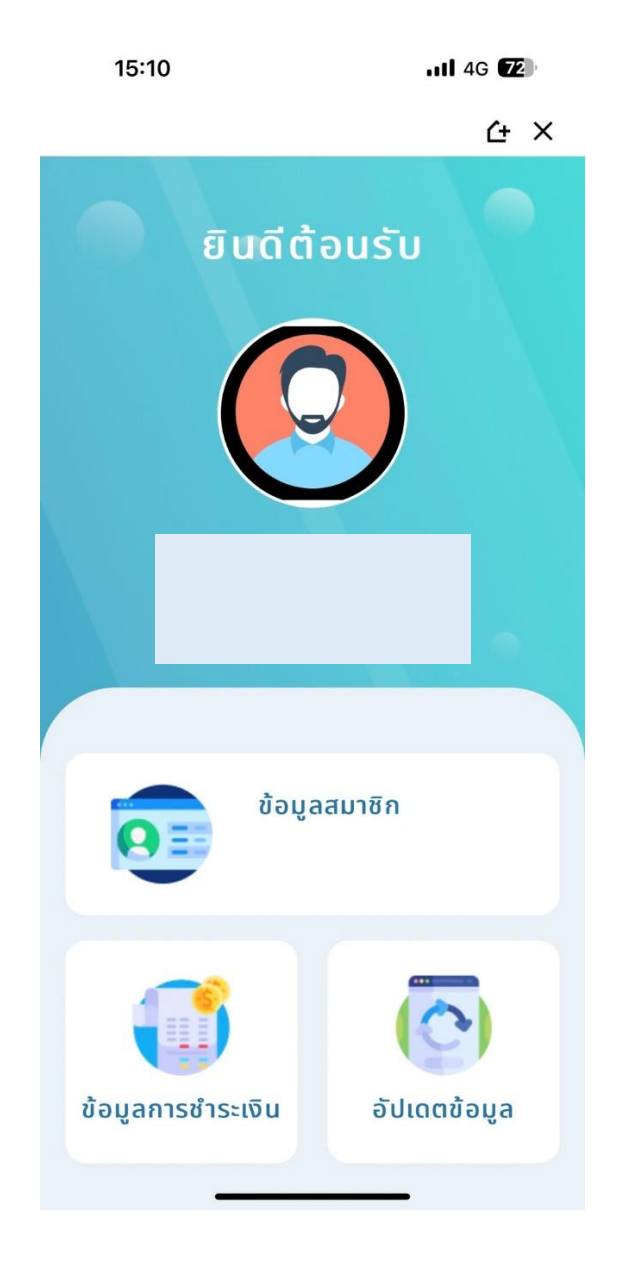